## वृक्षारोपण महाअभियान 2025 में सभी वृक्षारोपण स्थलों की जियोटैगिग हेतु दिशानिर्देश

Step 1- इस लिंक http://20.157.202.5/HaritimaWeb/Login.aspx को क्रोम ब्राउज़र में खोले।

Step 2- नीचे दिये गये फॉर्म मे सर्कल किए गये लिंक पर क्लिक करके हरीतिमा की वर्शन 4.0 की .apk फ़ाइल को डाउनलोड करके इन्स्टाल कर ले।

|                                                                                                    | Login Panel/लॉगिन पैनल |   |
|----------------------------------------------------------------------------------------------------|------------------------|---|
|                                                                                                    | User ID./यूज़र आईंडी*  |   |
|                                                                                                    | Enter User ID          |   |
|                                                                                                    | Password/पासवर्ड*      |   |
| हरीतिमा - वृक्षारोपण अभियान 2025                                                                                                    | Enter Password         | ۲ |
| Environment, Forest and Climate Change<br>Department Govt. of Uttar Pradesh<br>पर्यावरण, वन एवं जलवाय परिवर्तन<br>विभाग उत्तर प्रदेश सरकार | Login/लॉगिन            |   |
| Download Haritima Andriod Mobile APP v4.0 for Geotagging of Plantation                                                                     |                        |   |
| AUSY                                                                                                    |                        |   |
|                                                                                                    |                        |   |
|                                                                                                    |                        |   |

Step 3- इन्स्टाल करने के बाद नीचे दिये गए स्क्रीन के अनुसार हरीतिमा वृक्षारोपण आइकॉन पर क्लिक करके खोले। सभी पर्मिशन अलर्ट को allow करना अनिवार्य है।

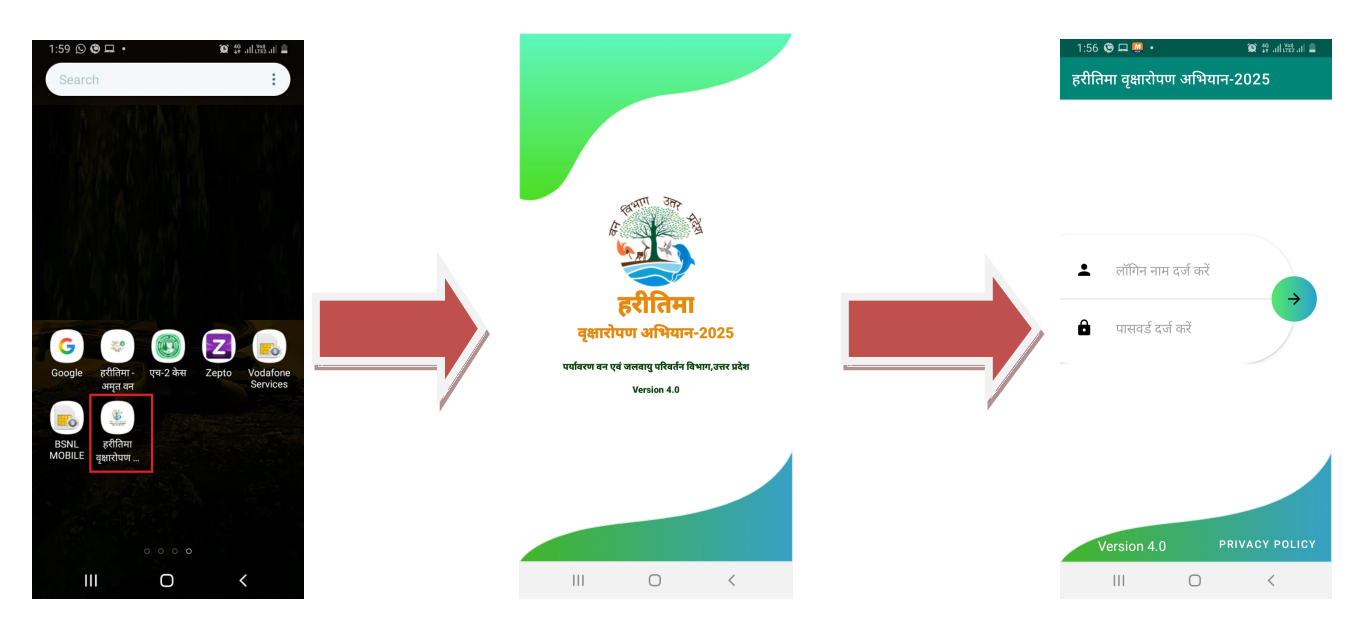

Step 4- अपने वन प्रभाग के यहा से जो यूसर नाम और पासवर्ड मिला है उसको दर्ज करने के बाद arrow बटन पर क्लिक करें। लॉगिन सफलतापूर्वक होते ही नीचे दी गया स्क्रीन खुलेगा।

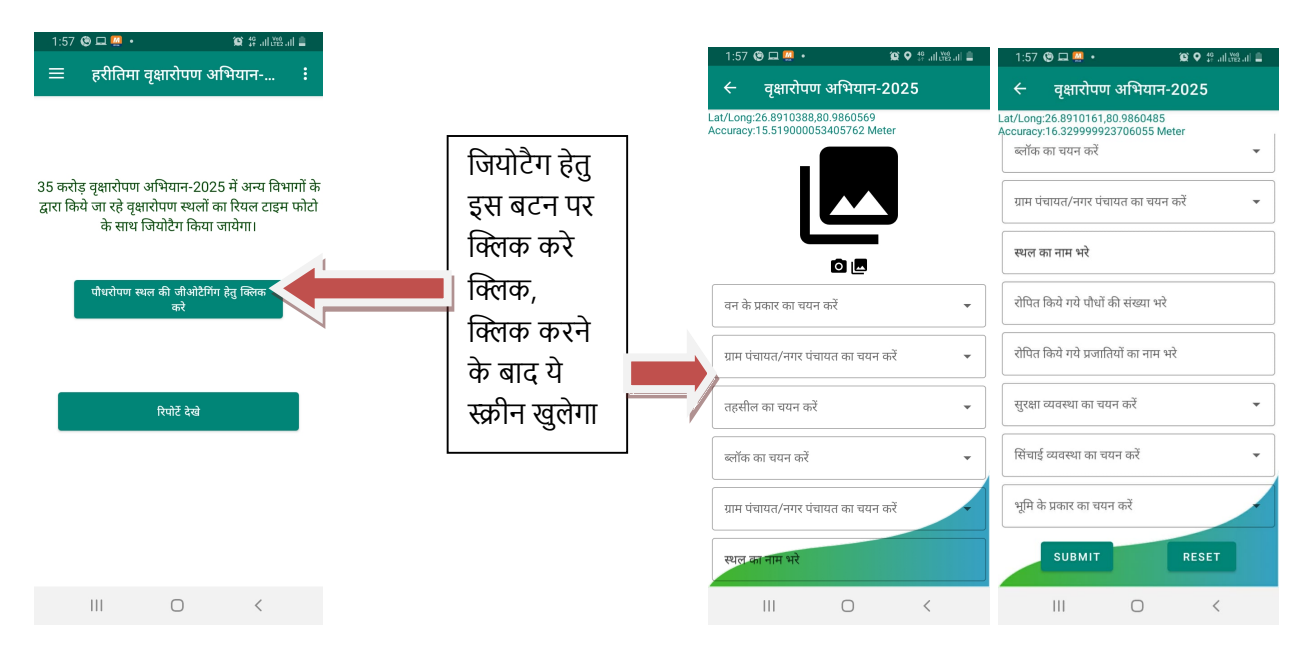

Step 5- सभी इनपुट डाटा भरना अनिवार्य है। वन के प्रकार के चयन करते समय ये ध्यान दे की जो वृक्षारोपण आप कर रहे है है वो इसी वन से संबन्धित है यदि कोई स्पेशल वन नहीं है तो अन्य का चयन करे।

सभी इनपुट भरने के बाद submit बटन पर क्लिक करें।

Step 6- रिपोर्ट देखने हेतु नीचे दिये गये स्क्रीन के अनुसार रिपोर्ट बटन पर क्लिक करें।

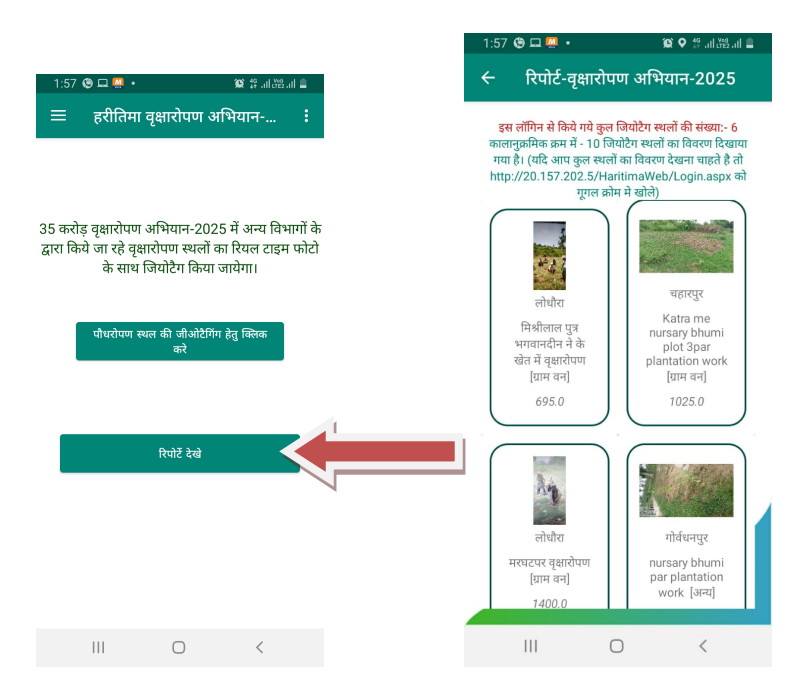